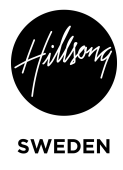

# **Uppladdning av Youtube**

- Insert partner ID 🛛 🛹 Connect 🗠 **.** ~ E ~ Q Search **a** ~ NY Streamingdator Elias Hallman Recent Connections
   Online 🖪 🖉 🖥 Josef Gustafson NY Streamingdato Remote control Remote Control 47 - Strea prompt for confirmation inge 🛒 Zoom-Mac Remote control (**†**) Meeting ✓ Mina datorer using password Presentation 롲 Josef Gustafson Computers & Contacts 💻 NY Streamingdator prompt for confirmation 💻 Streamingdator Chat > Offline (2) Augmented Reality **Team**Viewer  $\Leftrightarrow$
- 1. Logga in på Teamviewer

#### 2. Klicka på create

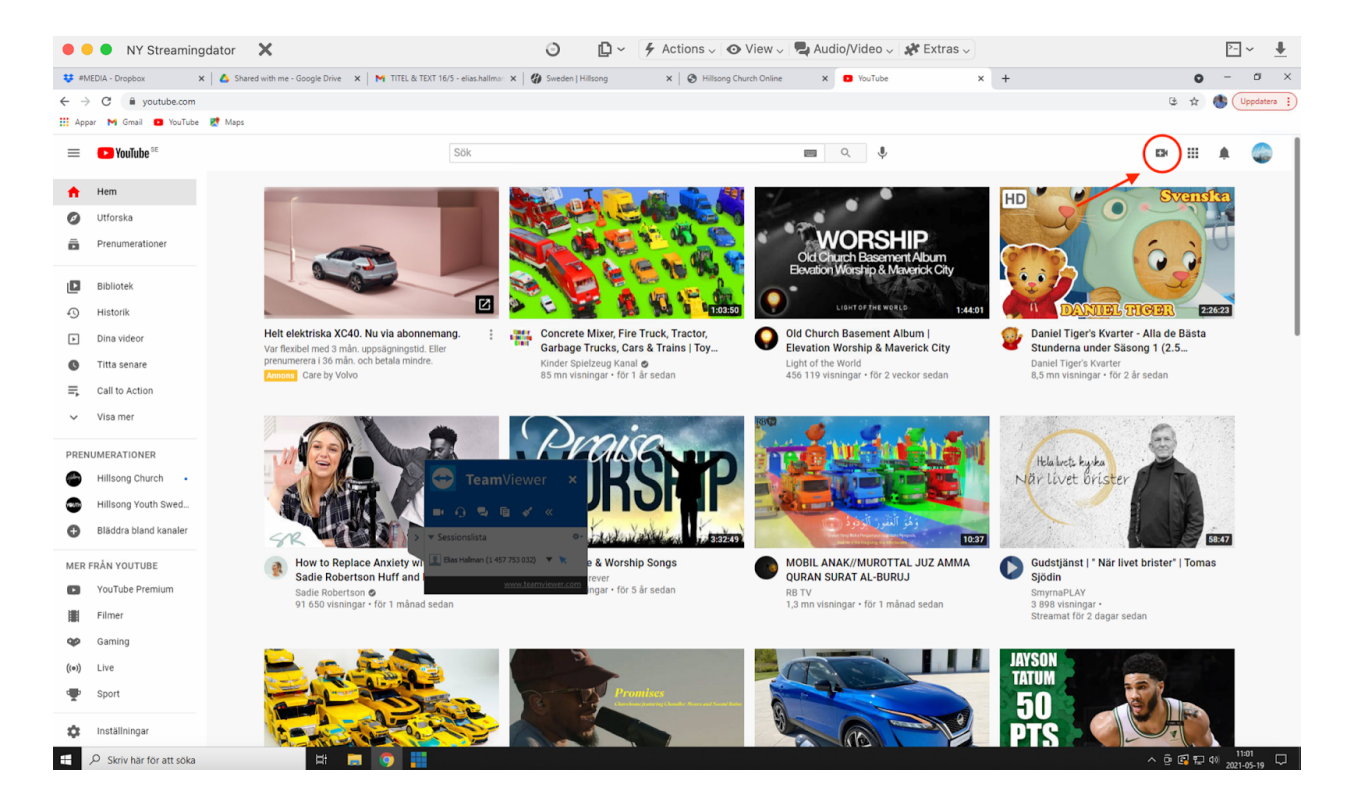

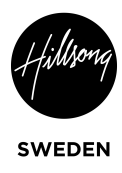

### 3. Klicka på "ladda upp video"

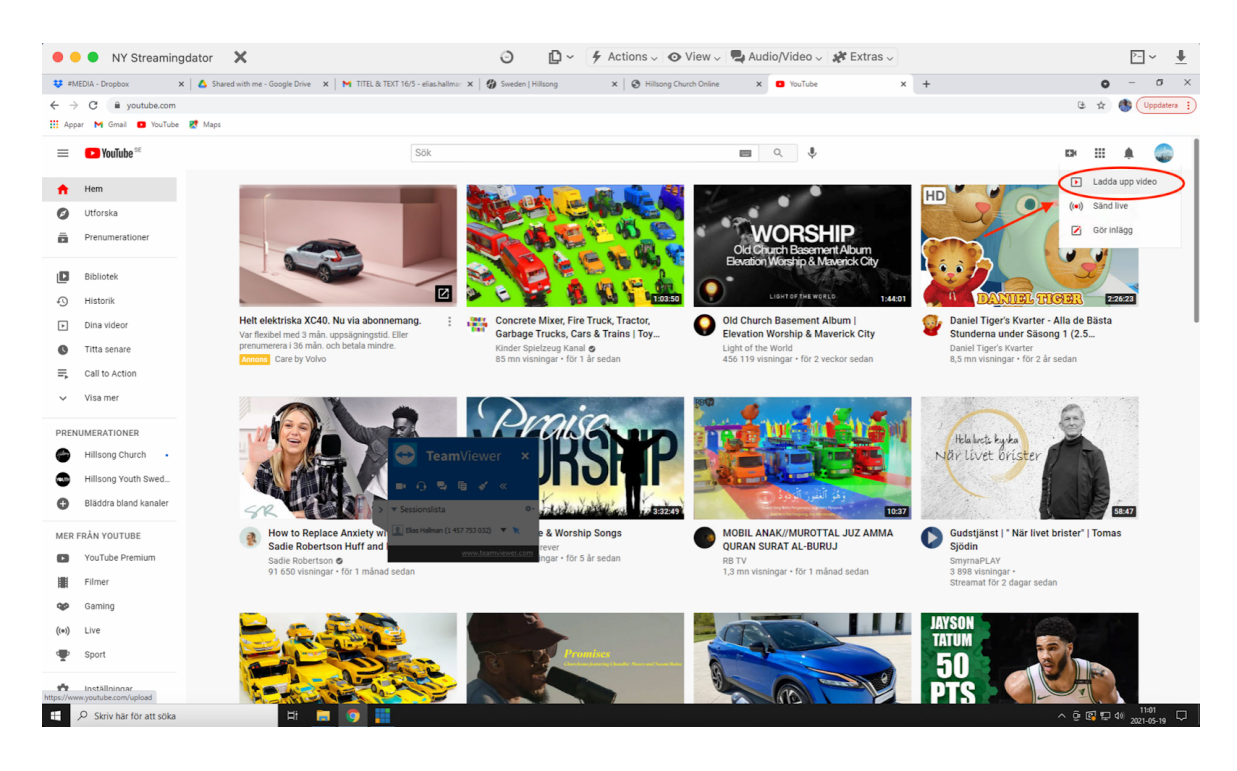

4. Klicka på "Välj filer"

| • •  | NY Streaming                                   | dator 🗙                            | O D ← F Actions ↓ O View ↓ Rudio/Video ↓ K Extras ↓                                                                         | ≥_ ~ _                                  |
|------|------------------------------------------------|------------------------------------|----------------------------------------------------------------------------------------------------|-----------------------------------------|
| 😻 #M | IEDIA - Dropbox X                              | A Shared with me - Google Drive X  | 🕅 TITEL & TEKT 16/5 - elias.hallma: X   🏈 Sweden   Hilsong X   🗞 Hilsong Church Online X 🛛 Kanalinnehåll - YouTube Studio X | + 0 - a ×                               |
| ← →  | e C 🔒 studio.youtube.c<br>ar M Gmail 🖸 YouTube | :om/channel/UClycHPaNII5dJAFVcz-zk | DQ/videos/upload?d=ud&filter=%5B%5D&sort=%7B"columnType"%3A"date"%2C"sortOrder"%3A"DESCENDING"%7D                           | 🖈 🚳 (Uppdatera 👔                        |
| =    | Studio                                         |                                    | Q. Sök på sin kanal                                                                                                    | (2) 🖬 skapa 🌑                           |
|      |                                                | Kanalinnehåll                      | Ladda upp videor 🔟 🗴                                                                                                    |                                         |
|      |                                                |                                    |                                                                                                    |                                         |
|      |                                                |                                    |                                                                                                    |                                         |
|      | Din kanal                                      |                                    |                                                                                                    |                                         |
|      | Hillsong Church Sweden                         |                                    |                                                                                                    |                                         |
|      | Oversikt                                       |                                    |                                                                                                    |                                         |
|      | Innehåll                                       |                                    |                                                                                                    |                                         |
| =,   | Spellistor                                     |                                    | <b>1</b>                                                                                                    |                                         |
|      | Analytics                                      |                                    |                                                                                                    |                                         |
|      | Kommentarer och o                              |                                    | Dra och släpp videofiler som du vill ladda upp                                                                              |                                         |
|      | Undertexter                                    |                                    | Videor är privata tills du publicerar dem.                                                                                  |                                         |
| C    | Upphovsrätt                                    |                                    |                                                                                                    |                                         |
| \$   | Intäktsgenerering                              |                                    |                                                                                                    |                                         |
| T.   | Anpassning                                     |                                    |                                                                                                    |                                         |
| ٦    | Ljudbibliotek                                  |                                    |                                                                                                    |                                         |
|      |                                                |                                    |                                                                                                    |                                         |
|      |                                                |                                    | Genom att lägga upp videor på YouTube godkänner du YouTubes användarvlikor och riktinjer för communityn.                    |                                         |
| \$   | Inställningar                                  |                                    | Tänk på att inte överträda andras upphovsrätt eller sekretessrättigheter. Läs mer                                           | 🔁 TeamViewer 🗙                          |
|      | Skicka feedback                                |                                    |                                                                                                    |                                         |
| •    | Skriv här för att söka                         | H 📻                                |                                                                                                    | and the first for a sessions lista o- Q |

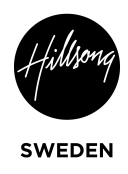

### 5. Välj RÄTT fil

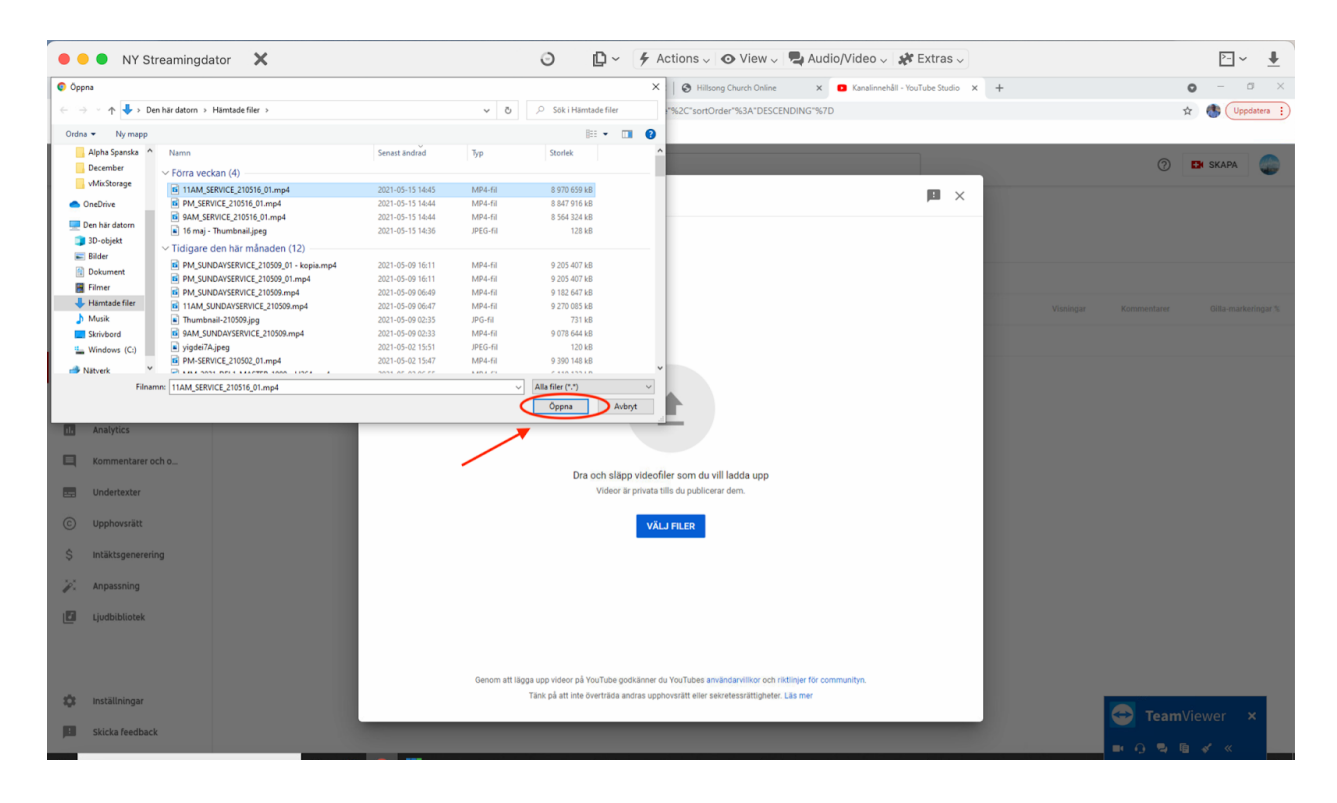

### 6. Skriv in titel

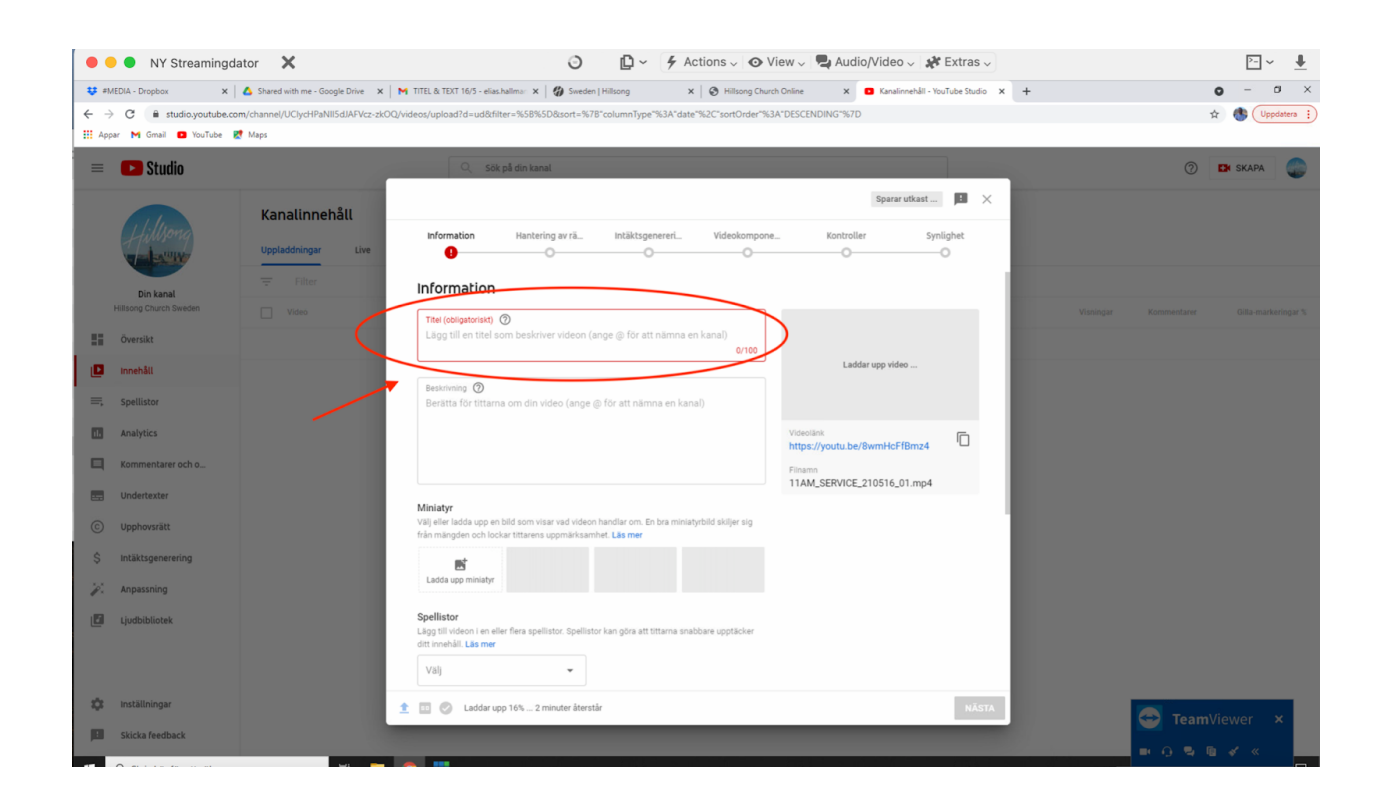

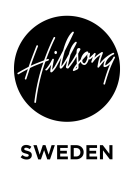

## 7. Klicka på "ladda upp miniatyr"

|             | NY Streamingd          | ator 🗙                            | 🗿 🔹 🖗 Actions 🗸 👁 View 🗸 🚭 Audio/Video 🗸 🏕 Extras 🗸                                                                                     | >_ ∽ _₽                      |
|-------------|------------------------|-----------------------------------|----------------------------------------------------------------------------------------------------|------------------------------|
| <b>U</b> =1 | MEDIA - Dropbox X      | ▲ Shared with me - Google Drive × | M TITEL & TEXT 16/5 - elias.hailman x   🏈 Sweden   Hillsong x   🗞 Hillsong Church Online x 🛛 Kanalinnehåli - YouTube Studio x +         | ο – σ ×                      |
| ← →         | C 🔒 studio.youtube.co  | m/channel/UClycHPaNII5dJAFVcz-zk  | OQ/videos/upload?d=ud&filter=%58%5D&sort=%78"columnType"%3A*date"%2C"sortOrder"%3A*DESCENDING"%7D                                       | 🖈 🚯 Uppdatera 🚦              |
| III API     | par M Gmail 🖬 YouTube  | Maps                              |                                                                                                    |                              |
|             | Studio                 |                                   | Q, Sök på din kanal                                                                                                    | ⑦ IN SKAPA                   |
|             |                        | Kanalinnehåll                     | Miracle May #3 - Herren som är närvarande   Andreas Nielsen   Hillsong S Sparad som utkast 🔲 🗙                                          |                              |
|             | Hillsong               | Uppladdningar Live                | Information Hantering av rå Intäktsgenereri Videokompone Kontroller Synlighet                                                           |                              |
|             | Din kanal              |                                   | Information                                                                                                    |                              |
|             | Hillsong Church Sweden |                                   | Titel (obligatoriskt)                                                                                                    |                              |
| - 55        | Översikt               |                                   | Miracle May #3 - Herren som är närvarande   Andreas Nielsen   <u>Hillsong</u><br>Sweden                                                 |                              |
| 0           | Innehåll               |                                   | Laddar upp video                                                                                                    |                              |
| =,          | Spellistor             |                                   | Beskrivning 🕥                                                                                                    |                              |
|             | Analytics              |                                   | Berätts för tittarna om din video (ange @ för att nämna en kanal)<br>Videollark<br>https://youtu.be/8wmHcFf8mz4                         |                              |
|             | Kommentarer och o      |                                   | Filnamn                                                                                                    |                              |
|             | Undertexter            |                                   | 0/5000 TTAM_SERVICE_210516_01.mp4                                                                                                    |                              |
| C           | Upphovsrätt            |                                   | Miniatyr<br>Välj eller ladda upp en bild som visar vad videon handlar om. En bra miniatyrbild skiljer sig                               |                              |
| \$          | Intäktsgenerering      |                                   | från mängden och lockar tittarens uppmärksamhet. Läs mer                                                                                |                              |
| ÷.          | Anpassning             |                                   | Ladda upp miniatyr                                                                                                    |                              |
| ٦           | Ljudbibliotek          |                                   | Spellistor<br>Lägg til videon i en eller flera spellistor. Spellistor kan göra att tittarna anabbare upptäcker<br>dit tinehåli. Läs mer |                              |
| \$          | Inställningar          |                                   | 🟦 🔟 🖉 Laddar upp 33% 2 minuter återstår 🛛 🕺                                                                                             |                              |
|             | Skicka feedback        |                                   |                                                                                                    |                              |
|             |                        | Ht 📻                              |                                                                                                    | escreta > * Sessionslista ** |

### 8. Välj thumbnail och klicka öppna

| 🔴 😑 🌑 NY Streamingdator 🛛 🗙                                        | e                                                                                         | Actions Vi                                        | iew 🗸 🖳 Audio/Video 🗸 🧩 Extras 🗸              | <u>►</u> ~ <u></u>      |
|--------------------------------------------------------------------|-------------------------------------------------------------------------------------------|---------------------------------------------------|-----------------------------------------------|-------------------------|
| Oppna Oppna                                                        |                                                                                           | ×   🗞 Hillsong Church                             | o Online 🗙 🖸 Kanalinnehåll - YouTube Studio 🗙 | + <b>o</b> - <b>o</b> × |
| ← → → ↑ ↓ > Den här datorn > Härntade filer >                      | v ð ,                                                                                     | Sök i Hämtade filer **%2C*sortOrder*%3A           | A*DESCENDING*%7D                              | 🖈 🚯 Uppdatera 🔋         |
| Ordna 🔻 Ny mapp                                                    |                                                                                           | III 🕶 🔟 😧                                         |                                               |                         |
| Alpha Spanska ^ Namn                                               | Senast ändrad Typ                                                                         | Storlek                                           |                                               | ⑦ IN SKAPA              |
| vMixStorage 16 maj - Thumbnail.jpeg                                | 2021-05-15 14:36 JPEG-fil                                                                 | 128 kB                                            | illsong S Sparad som utkast                   | •                       |
| <ul> <li>OneDrive</li> <li>Tidigare den nar månaden (3)</li> </ul> |                                                                                           |                                                   |                                               |                         |
| Den här datorn 📄 Thumbnail-210509.jpg                              | 2021-05-09 02:35 JPG-fil                                                                  | 731 kB Videokompone                               | Kontroller Synlighet                          |                         |
| 3D-objekt yigdei7A.jpeg                                            | 2021-05-02 15:51 JPEG-fil                                                                 | 120 k8                                            |                                               |                         |
| Bilder mm1.jpg                                                     | 2021-05-02 06:42 JPG-fil                                                                  | 120 kB                                            | 0                                             |                         |
| Dokument V Förra månaden (18)                                      |                                                                                           |                                                   |                                               |                         |
| Filmer 1. Daniel.jpeg                                              | 2021-04-27 17:35 JPEG-fil                                                                 | 125 kB                                            |                                               |                         |
| Hämtade filer 2. Marko.jpeg                                        | 2021-04-27 17:35 JPEG-fil                                                                 | 316 kB                                            |                                               |                         |
| Musik                                                              | 2021-04-27 17:35 JPEG-fil                                                                 | 99 kB                                             |                                               |                         |
| Skrivbord                                                          | 2021-04-27 17:55 JPEG-61                                                                  | Hillsong                                          |                                               |                         |
| Le Windows (C:)                                                    | 2021-04-27 17:34 JPE0-61                                                                  | 469 kB                                            |                                               |                         |
| Nativerk     Y     THUMBNAIL_3.jpg                                 | 2021-04-24 21:16 JPG-fil                                                                  | 188 kB 🗸                                          | Laddar upp video                              |                         |
| L. Analytics                                                       |                                                                                           | Oppna Avbryt                                      | Videolânk                                     |                         |
| Kommentarer och o                                                  |                                                                                           |                                                   | https://youtu.be/8wmHcFfBmz4                  |                         |
|                                                                    |                                                                                           |                                                   | 11AM_SERVICE_210516_01.mp4                    |                         |
| en ondertexter                                                     |                                                                                           |                                                   |                                               |                         |
| © Upphovsrätt                                                      | Miniatyr<br>Välj eller ladda upp en bild som visar vad vi                                 | ideon handlar om. En bra miniatyrbild skiljer sig |                                               |                         |
| \$ Intäktsgenerering                                               | från mängden och lockar tittarens uppmärk                                                 | ksamhet. Läs mer                                  |                                               |                         |
| °∲. Anpassning                                                     | Ladda upp miniatyr                                                                        |                                                   |                                               |                         |
| C Ljudbibliotek                                                    | Spellistor<br>Lägg till videon i en eller flera spellistor. Spe<br>ditt innehåll. Läs mer | ellistor kan göra att tittarna snabbare upptäcker |                                               |                         |
| 🇱 Inställningar                                                    | 1 III C Laddar upp 73% 37 sekunde                                                         | r återstår                                        | NÄSTA                                         |                         |
| Skicka feedback                                                    |                                                                                           |                                                   |                                               | 😁 TeamViewer 🗙          |
| SALLA PERIODICA                                                    |                                                                                           |                                                   |                                               |                         |
| 🗄 🔎 Skriv här för att söka 🛛 🖽                                     | 🗖 💿 🔚                                                                                     |                                                   |                                               | Sessionslista o-        |

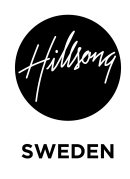

#### 9. Skriv in beskrivning

| •           | NY Streamingd            | ator 🗙                             | O □ ✓ F Actions ∨ O View ∨ Addio/Video ∨ F Extras ∨                                                                                   | ▶ ~ ₹            |
|-------------|--------------------------|------------------------------------|----------------------------------------------------------------------------------------------------|------------------|
| <b>U</b> =) | MEDIA - Dropbox 🗙        | ▲ Shared with me - Google Drive ×  | M TITEL & TEXT 16/5 - elias.hallma: X   🎲 Sweden   Hilsong X   🌚 Hilsong Church Online X 🖬 Kanalinnehåli - YouTube Studio X +         | • - • ×          |
| ← →         | ♂                        | om/channel/UClycHPaNII5dJAFVcz-zk0 | )Q/videos/upload?d=ud&filter=%58%5D&sort=%78"columnType"%3A"date"%2C"sortOrder"%3A"DESCENDING"%7D                                     | 🖈 🚳 (Uppdatera 🔢 |
| =           | 🕒 Studio                 | 4                                  | Q. Sök på din kanal                                                                                                    | ⑦ 🛤 SKAPA        |
|             |                          | Kanalinnehåll                      | Miracle May #3 - Herren som är närvarande   Andreas Nielsen   Hillsong S Sparad som utkast 📕 🛛 🛛                                      |                  |
|             | Hillsong                 | Uppladdningar Live                 | Information Hantering av râ Intäktsgenereri Videokompone Kontroller Synlighet                                                         |                  |
|             | Din kanal                | = Filter                           | Information                                                                                                    |                  |
|             | Hillsong Church Sweden   | Video                              | Titel (obligatorialit) 🕥                                                                                                    |                  |
| 11          | Översikt                 |                                    | Miracle May #3 - Herren som är närvarande   Andreas Nielsen   Hillsong<br>Sweden                                                      |                  |
| e           | Innehåll                 |                                    |                                                                                                    |                  |
| ≡,          | Spellistor               | /                                  | Beskriving  Burlitte for tiltarene om die uiden (anne & för stit nämne an kann) MM21                                                  |                  |
| 1.          | Analytics                | (                                  | Videolank Mtds://youtu.be/8wmHoFf8mz4                                                                                                 |                  |
|             | Kommentarer och o        |                                    | Finam                                                                                                    |                  |
|             | Undertexter              |                                    | 11AM_SERVICE_210516_01.mp4                                                                                                    |                  |
| C           | Upphovsrätt              |                                    | Miniatyr<br>Väl eller ladda upp en bild som visar vad videon handlar om. En bra miniatvibild skiller sig                              |                  |
| \$          | Intäktsgenerering        |                                    | från mängden och lockar tittarens uppmärksamhet. Läs mer                                                                              |                  |
| Ŧ.          | Anpassning               |                                    | Move                                                                                                    |                  |
|             | Ljudbibliotek            |                                    | Spellistor<br>Lag grävideon i en eller flera spellistor. Spellistor kan göra att sittarna snabbare upptäckar<br>ditt innehlik Läs mer |                  |
| \$          | Inställningar            |                                    | 1 III 📀 Laddar upp 85% 23 sekunder äterstär                                                                                           |                  |
| E           | Skicka feedback          |                                    |                                                                                                    |                  |
|             | ♀ Skriv här för att söka | Hi 🚍                               |                                                                                                    |                  |

### 10. Klicka in "Nej, den är inte avsedd för barn"

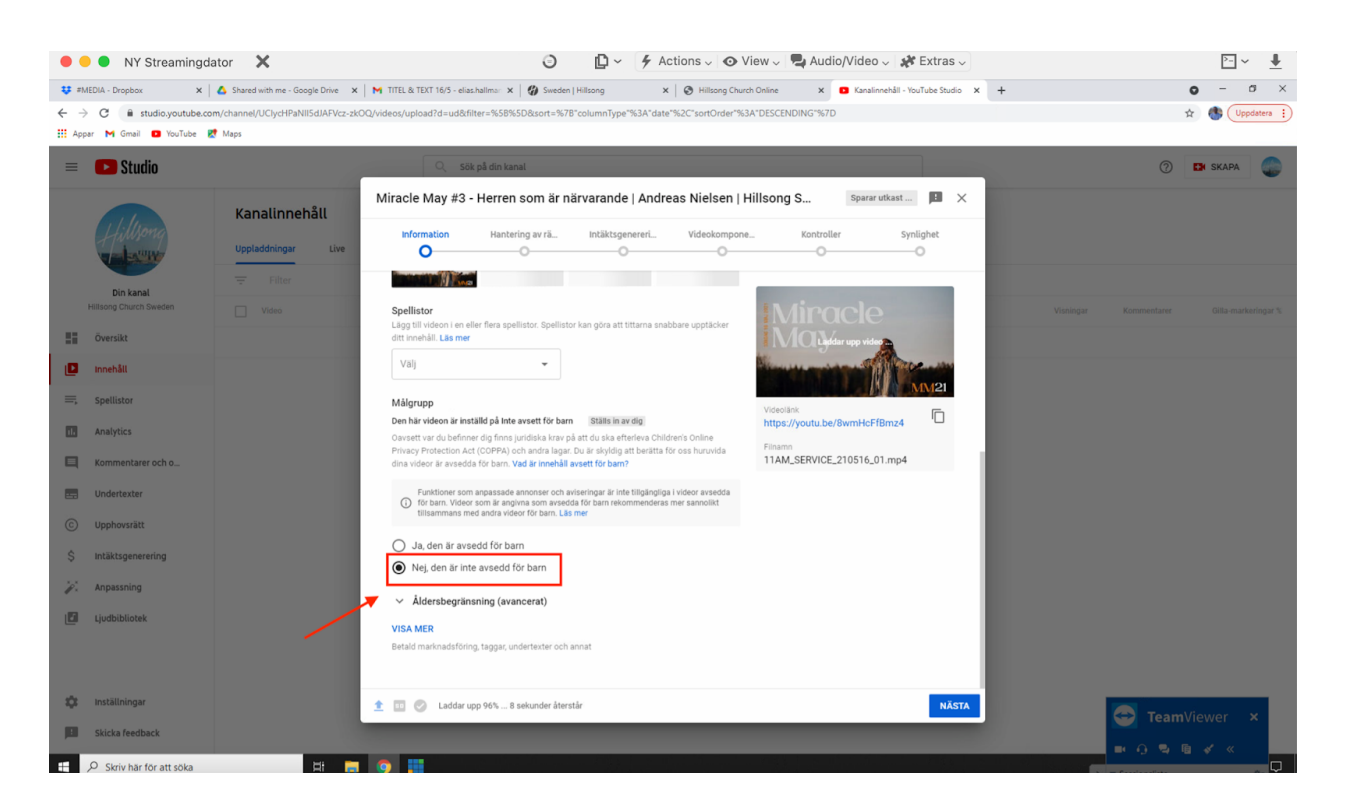

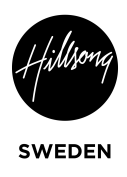

### 11. Klicka på "Next"

| •           | NY Streaming           | dator 🗙                           | 📀 🔹 🖗 View 🗸 🚭 Audio/Video 🗸 🧩 Extras 🗸                                                                                                    | > ✓ 📕                       |  |
|-------------|------------------------|-----------------------------------|----------------------------------------------------------------------------------------------------|-----------------------------|--|
| <b>U</b> =) | MEDIA - Dropbox ×      | △ Shared with me - Google Drive × | M TITEL & TEKT 16/5 - elias.hallma: X 🛛 🕼 Sweden   Hillsong X 🖉 Hillsong Church Online X 🖬 Kanalinnehåli - YouTube Studio X 🕇                             | o – o ×                     |  |
| ← ÷         | MICA: Departer         |                                   |                                                                                                    |                             |  |
| =           | 🕒 Studio               | 6                                 | Q, sök på din kanat                                                                                                    | ⑦ 🛤 SKAPA                   |  |
|             |                        | Kanalinnehåll                     | Miracle May #3 - Herren som är närvarande   Andreas Nielsen   Hillsong S Sparad som utkast 🔳 🗙                                                            |                             |  |
|             | Hinsong                | Uppladdningar Live                | Information Hantering av rä Intäktsgenereri Videokompone Kontroller Synlighet                                                                             |                             |  |
|             | Din kanal              | <b>Filter</b>                     | Information                                                                                                    |                             |  |
|             | Hillsong Church Sweden | Video                             | Titel (obligatoriski)                                                                                                    |                             |  |
| - 55        | Översikt               |                                   | Miracle May #3 - Herren som är närvarande i Andreas Nielsen i <u>Hillsong</u><br>Sweden                                                                   |                             |  |
|             | Innehåll               |                                   | Laddar upp video                                                                                                    |                             |  |
| =,          | Spellistor             |                                   | Beskriwing                                                                                                    |                             |  |
|             | Analytics              |                                   | Berätta för tittarna om din video (ange @ för att nämna en kanal)<br>Videolänk                                                                            |                             |  |
|             | Kommentarer och o      |                                   | https://youtu.be/8wmHcFHBmz4                                                                                                    |                             |  |
|             | Undertexter            |                                   | 0/5000 11AM_SERVICE_210516_01.mp4                                                                                                    |                             |  |
| C           | Upphovsrätt            |                                   | Miniatyr                                                                                                    |                             |  |
| \$          | Intäktsgenerering      |                                   | Valj eller ladds upp en bild som visar vad videon handlar om. En bra miniatyrbild skiljer sig<br>från mångden och lockar tittarens uppmärksamhet. Läs mer |                             |  |
| 1           | Anpassning             |                                   | Edita ugo minutyr                                                                                                    |                             |  |
|             | Ljudbibliotek          |                                   | Spellistor<br>Lågg til videon i en eller flers spellistor. Spellistor kan görs att tittarna snabbare upptäcker<br>drit trenhålt. Läs mer                  |                             |  |
| \$          | Inställningar          |                                   | 🟦 🔟 🖉 Laddar upp 68% 44 sekunder återstår                                                                                                    | Team/liower M               |  |
| <b>P</b>    | Skicka feedback        |                                   |                                                                                                    |                             |  |
|             |                        | Ħ 🚍                               |                                                                                                    | stration - Versionslista o. |  |

### 12. Klicka på "ladda upp policy"

| •            | NY Streamingd            | ator 🗙                            | Actions - 4                                                                                                    | 🕨 View 🗸 🖳 Audio/Video 🗸 🗱 Extras 🗸                  | <u>≻</u> ~ <u>↓</u> |
|--------------|--------------------------|-----------------------------------|----------------------------------------------------------------------------------------------------|------------------------------------------------------|---------------------|
| <b>\$</b> 11 | MEDIA - Dropbox 🗙        | ▲ Shared with me - Google Drive × | │ M TITEL & TEXT 16/5 - elias.hallman 🗙 │ 🍪 Sweden   Hillsong 🗙 │ 🛞 Hillsong 🤇                                                    | Church Online x 🖸 Kanalinnehåll - YouTube Studio x + | • - • ×             |
| ÷ -          | C 🔒 studio.youtube.co    | m/channel/UClycHPaNII5dJAFVcz-zk  | DQ/videos/upload?d=ud&filter=%5B%5D&sort=%7B*columnType*%3A*date*%2C*sortOrde                                                     | r*%3A*DESCENDING*%7D                                 | 🖈 🚯 Uppdatera 🚦     |
| III Ap       | par M Gmail 🖬 Youlube    | Maps                              |                                                                                                    |                                                      |                     |
| =            | Studio                   |                                   | 🔍 Sök på din kanal                                                                                                    |                                                      | ⑦ IN SKAPA          |
|              |                          | Kanalinnehåll                     | Miracle May #3 - Herren som är närvarande   Andreas Nielsen                                                                       | n   Hillsong S Sparad som utkast                     |                     |
|              | Hillsong                 | Uppladdningar Live                | Information Hantering av rä Intäktsgenereri Videokomp                                                                             | pone Kontroller Synlighet                            |                     |
|              | Din kanal                |                                   | Hantering av rättigheter                                                                                                    |                                                      |                     |
|              | Hillsong Church Sweden   |                                   | Policyer som tillämpats på din video 🛞                                                                                            | Visn                                                 |                     |
|              | Översikt                 |                                   | Ladda upp policy<br>Monetize in all countries                                                                                     | anskning av policy                                   |                     |
|              | Innehåll                 |                                   | Activery s                                                                                                    | tivera intäktsgenerering om:<br>Hela världen         |                     |
| =,           | Spellistor               |                                   |                                                                                                    |                                                      |                     |
|              | Analytics                |                                   | Policyer som tillämpats på kopior av din video ③                                                                                  |                                                      |                     |
|              | Kommentarer och o        |                                   | Du bör endast aktivera Content ID-matchning på en video när du<br>har exklusiva rättigheter till allt ljud och alla bilder i den. |                                                      |                     |
|              | Undertexter              |                                   | Läs mer 🗹                                                                                                    |                                                      |                     |
| C            | Upphovsrätt              |                                   | Äganderätt ⑦                                                                                                    |                                                      |                     |
| \$           | Intäktsgenerering        |                                   | Giobalt     Specifika territorier                                                                                                 |                                                      |                     |
| ÷.           | Anpassning               |                                   | Information om tillgång ⑦                                                                                                    |                                                      |                     |
|              | Ljudbibliotek            |                                   | Typ av tilgång                                                                                                    |                                                      |                     |
|              |                          |                                   | Musikvideo 👻                                                                                                    |                                                      |                     |
|              |                          |                                   | Låt (obligatoriskt) Anpassat id                                                                                                   |                                                      |                     |
| \$           | Inställningar            |                                   | 🛨 💷 ⊘ Uppladdningen är klar Bearbetningen börjar snart                                                                            | FÖREGÅENDE NÄSTA                                     |                     |
|              | Skicka feedback          |                                   |                                                                                                    |                                                      | TeamViewer ×        |
|              | O Skriv här för att söka | H4 -                              | a III                                                                                                    |                                                      | ■ 0 <b>5 6 4 4</b>  |

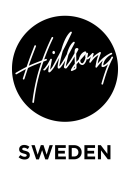

### 13. Klicka på "track in all countries"

| •          | NY Streamingda          | itor 🗙                            | 🗿 👘 🗸 🕹 Actions 🗸 👁 View 🗸 🗣 Audio/Video 🗸 🍂 Extras 🗸                                                                           | ≥- ~ 単          |
|------------|-------------------------|-----------------------------------|----------------------------------------------------------------------------------------------------|-----------------|
| 😻 =1.      | MEDIA - Dropbox 🗙 🗎     | ▲ Shared with me - Google Drive × | M TITEL & TEXT 16/5 - elias hallma: X   🕼 Sweden   Hillsong X   🚷 Hillsong Church Online X 🛛 Kanalinnehåli - YouTube Studio X 🕂 | o – o ×         |
| ← →        | C 🔒 studio.youtube.com  | n/channel/UClycHPaNII5dJAFVcz-zk  | OQ/videos/upload?d=ud&filter=%58%5D&sort=%78°columnType*%3A*date*%2C*sortOrder*%3A*DESCENDING*%7D                               | 🖈 🚯 Uppdatera 🔋 |
| III App    | par 🎦 Gmail 🖸 YouTube 🔣 | Maps                              |                                                                                                    |                 |
| ≡          | 🕒 Studio                |                                   | Q Sök på din kanal                                                                                                    | 🕐 🖾 SKAPA 🌑     |
|            |                         | Kanalinnehåll                     | Miracle May #3 - Herren som är närvarande   Andreas Nielsen   Hillsong S Sparad som utkast 📕 🗶                                  |                 |
|            |                         |                                   | Information Hantering av rä Intäktsgenereri Videokompone Kontroller Synlighet                                                   |                 |
|            | a management            | Uppladdningar Live                | <b>⊘</b> OOOO                                                                                                    |                 |
|            | Din kanal               |                                   | Hantering av rättigheter                                                                                                    |                 |
|            | Hillsong Church Sweden  |                                   | Policyer som tillämpats på din video 💮 Vizningar                                                                                |                 |
|            | Översikt                |                                   | Sök efter en policy                                                                                                    |                 |
| ٠          | Innehåll                |                                   | Block in all countries                                                                                                    |                 |
|            | Spellistor              |                                   | Custom Policy #2 \$ Aktivera intäktsgenerering om:                                                                              |                 |
|            |                         |                                   | Monetize except Americas  • Hela världen                                                                                        |                 |
| 1.         | Analytics               |                                   | Monetize in all countries                                                                                                    |                 |
|            | Kommentarer och o       |                                   | wonetze in all countres (cloned from k2279yr_NLggMguzVo8udw)                                                                    |                 |
|            | Undertexter             |                                   | Track in all countries                                                                                                    |                 |
| C          | Upphovsrätt             |                                   |                                                                                                    |                 |
| ċ          | Intäktsgenerering       |                                   | ANVÄND                                                                                                    |                 |
| , i        | intercagementing        |                                   |                                                                                                    |                 |
| <i>P</i> × | Anpassning              |                                   | Information om tillgång ⊘                                                                                                    |                 |
|            | Ljudbibliotek           |                                   | Typ av tilging<br>Musikvideo                                                                                                    |                 |
| _          |                         |                                   |                                                                                                    |                 |
|            |                         |                                   | Låt (obligatoriskt) Anpassat id                                                                                                 |                 |
| \$         | Inställningar           |                                   | 🟦 💷 🖉 Uppladdningen är klar Bearbertningen börjar snart FÖREGÅENDE NÄSTA                                                        |                 |
|            | Skicka feedback         |                                   |                                                                                                    | leamViewer ×    |
|            |                         |                                   |                                                                                                    | • 0 9 0 4 « 📃   |

### 14. Under Artister: Skriv "Hillsong Sweden"

| •                        | NY Streamingda                      | tor 🗙                             | O D v F Actions ↓ O View ↓ Audio/Video ↓ S Extras ↓                                                                        | ≥ ~ ↓           |
|--------------------------|-------------------------------------|-----------------------------------|----------------------------------------------------------------------------------------------------|-----------------|
| 🙂 #N                     | EDIA - Dropbox ×                    | ▲ Shared with me - Google Drive × | M TITEL & TEXT 16/5 - eliashallmar X 🕼 Sweden   Hillsong X 🖓 Hillsong Church Online X 🖸 Kanalinnehåll - YouTube Studio X 🕂 | • - • ×         |
| $\leftarrow \rightarrow$ | C 🔒 studio.youtube.com              | n/channel/UClycHPaNII5dJAFVcz-zki | Q/videos/upload?d=ud&filter=%5B%5D&sort=%7B*columnType*%3A*date*%2C*sortOrder*%3A*DESCENDING*%7D                           | 🖈 🌒 Uppdatera 🚦 |
| Арр                      | ar 🎦 Gmail 💶 YouTube 🛃              | Maps                              |                                                                                                    |                 |
| =                        | 🕨 Studio                            |                                   | Q. Sök på din kanst                                                                                                    | 🕜 📴 SKAPA 🌑     |
|                          |                                     | Kanalinnehåll                     | Miracle May #3 - Herren som är närvarande   Andreas Nielsen   Hillsong S Spand som utkast 📕 🗙                              |                 |
|                          | Hillsong                            | Uppladdningar Live                | Information Hantering avrättigh Videokomponenter Kontroller Synlighet                                                      |                 |
|                          |                                     | - Filter                          | Aganoeratt (2)                                                                                                    |                 |
|                          | Din kanal<br>Hillsong Church Sweden |                                   | Globalt     Specifika territorier     Withinger                                                                            |                 |
| -                        | Översikt                            |                                   | Information om tillgång ⑦                                                                                                  |                 |
| ٥                        | Innehåll                            |                                   | Typ av tilging                                                                                                    |                 |
| ≡,                       | Spellistor                          |                                   | Musikvideo 👻                                                                                                    |                 |
|                          | Analytics                           |                                   | Låt (obligatoriskt) Anpassat id                                                                                            |                 |
|                          | Kommentarer och o                   |                                   | Miracle May #3 - Herren som är närvarande   Andreas 🖕 BwmHcFfBmz4                                                          |                 |
|                          | Undertexter                         |                                   | Artister GRD                                                                                                    |                 |
|                          | Upphovsrätt                         |                                   | Hillsong Sweden 🕲                                                                                                    |                 |
| \$                       | Intäktsgenerering                   |                                   | Angersekan suprimende med vertikalistreck, "" ISRC<br>Liggs till ISRC                                                      |                 |
| ÷P.                      | Anpassning                          |                                   | Skiholag<br>Lägg till skiholag                                                                                             |                 |
| 177                      | tindhibilatak                       |                                   | Lägg till UPC                                                                                                    |                 |
| ٤                        | Ljudbibliotek                       |                                   | Genrer                                                                                                    |                 |
|                          |                                     |                                   | Lägg till genre Lägg till releasedatum 👻                                                                                   |                 |
|                          |                                     |                                   | Ange kommaavgränsade värden                                                                                                |                 |
| \$                       | Inställningar                       |                                   | 🛨 🗉 📀 Uppladdningen är klar Bearbetningen börjar snart FÖREGÅENDE NÄSTA                                                    |                 |
| E                        | Skicka feedback                     |                                   |                                                                                                    | realitylewei x  |
|                          | O Skriv här för att söka            | H -                               |                                                                                                    |                 |

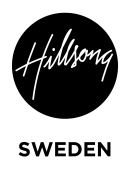

#### 15. Klicka på Next

#### 16. Klicka på "Schemalägg"

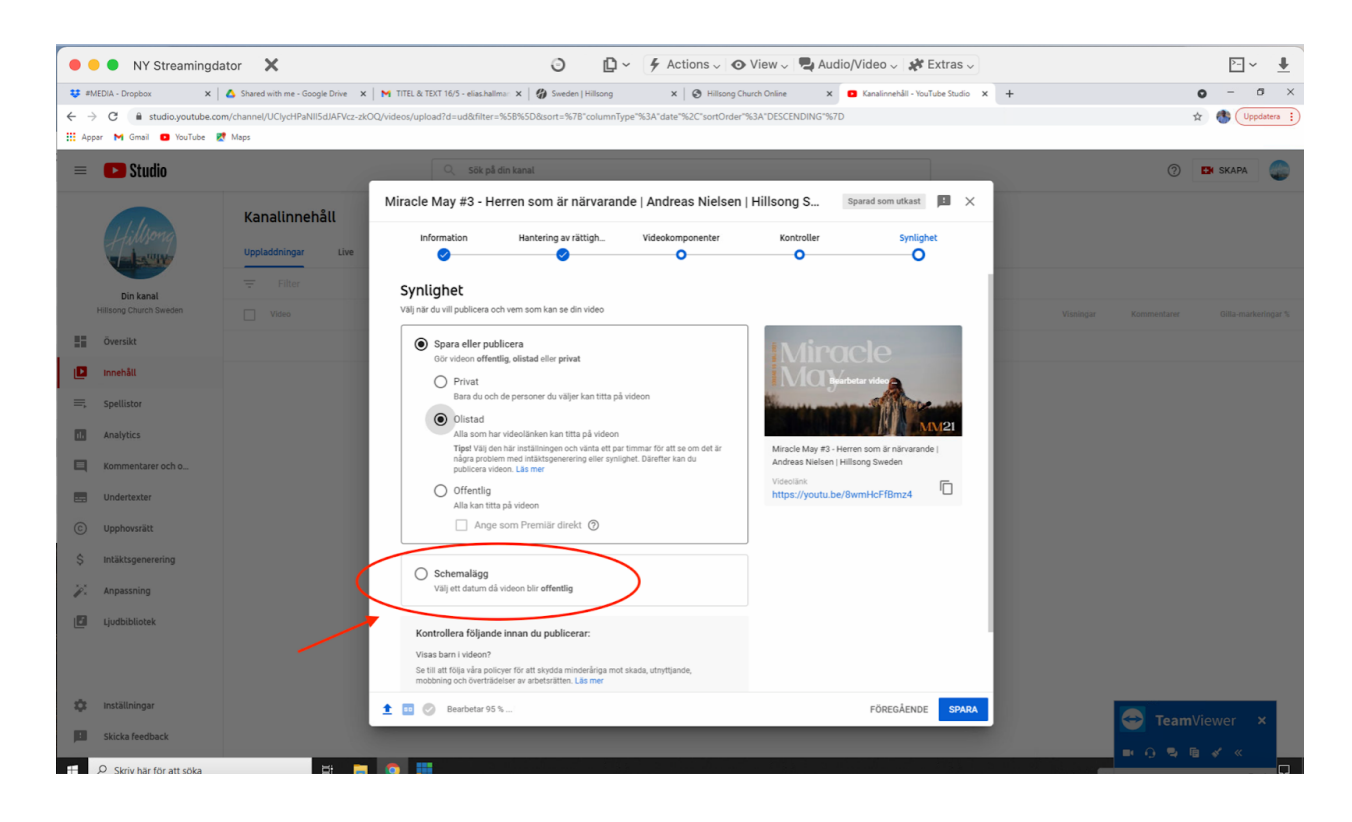

#### 17. Skriv in rätt tid (15 min innan själva tiden) och sedan klicka in "Ange som Premiär"

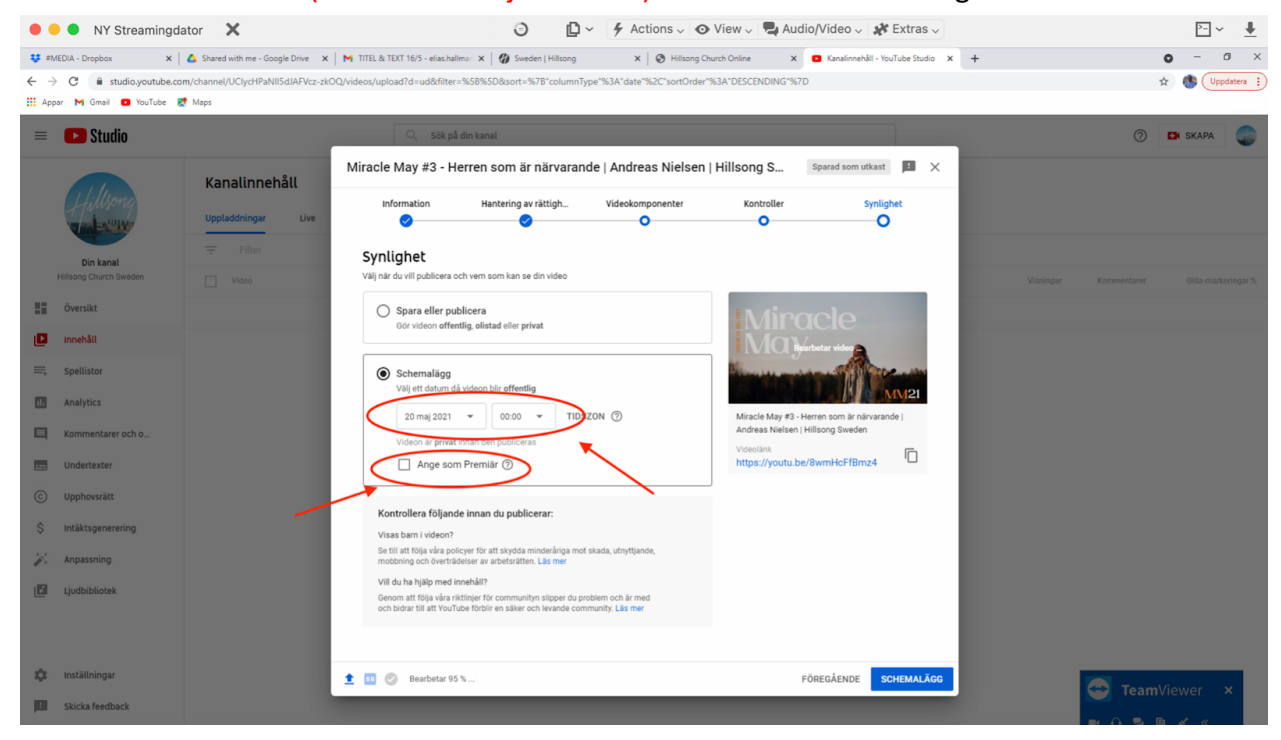

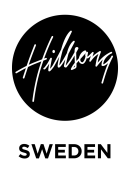

### 18. Klicka på "Schemalägg"

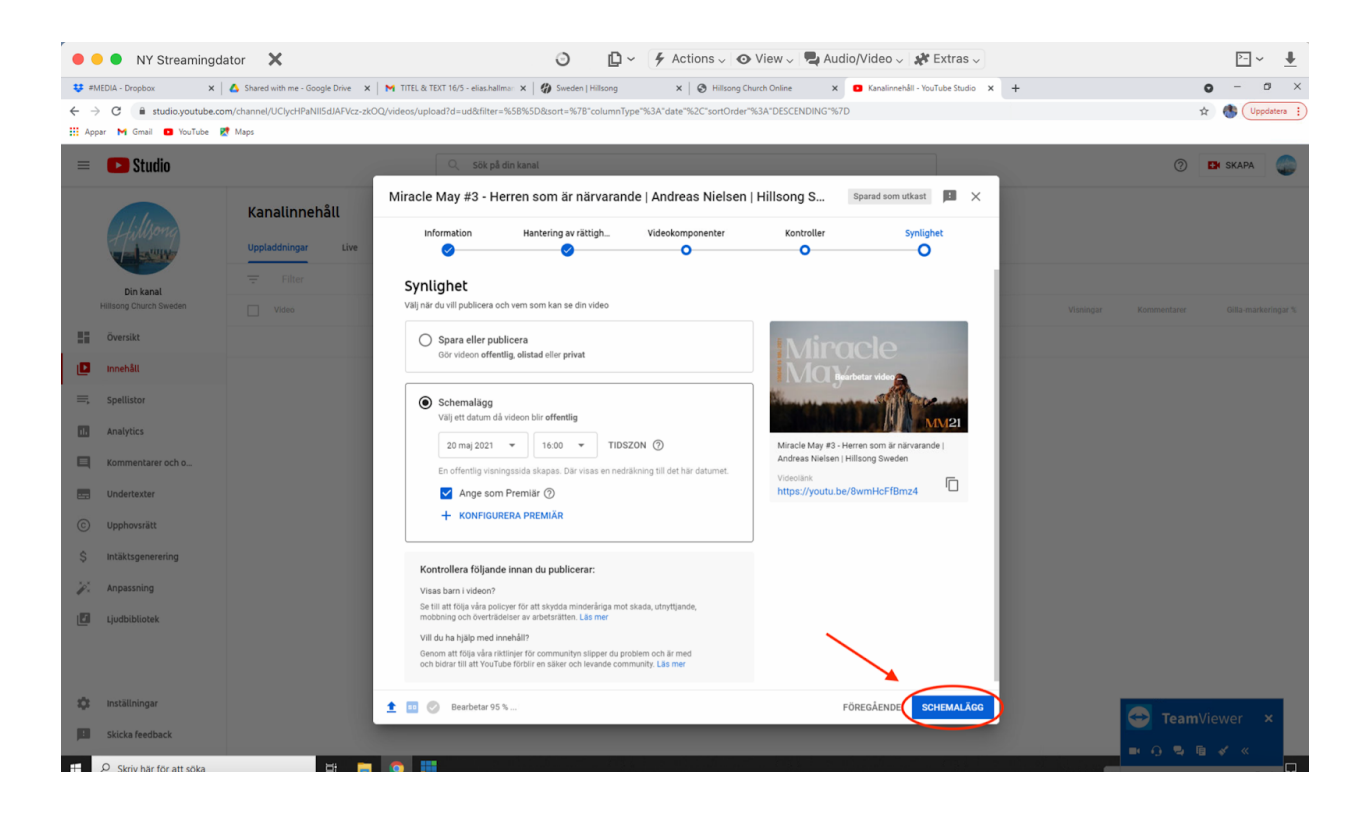